# **Steps to Save Login Credentials**

By following these steps, you can securely save your login credentials for the Foundry website in both your browser and app:

- 1. **Navigate to the Login Page:** Visit the Foundry app/website and enter your email and password.
- 2. **Save Password Prompt:** After clicking "Sign In" if prompted, click "Save password" to save your login information.

## Manually Saving Credentials:

If you are unable to see the save password prompt, please follow the steps outlined below:

#### **Browser (Chrome):**

• Go to Menu -> Passwords and Autofill -> Google Password Manager -> Add.

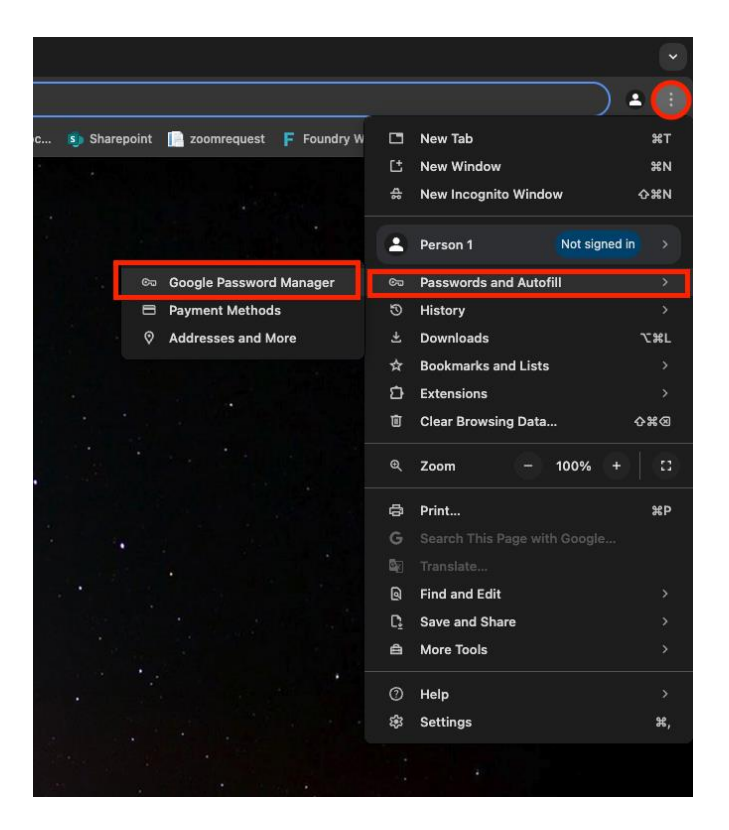

• Click on the "Add" button on the password manager screen.

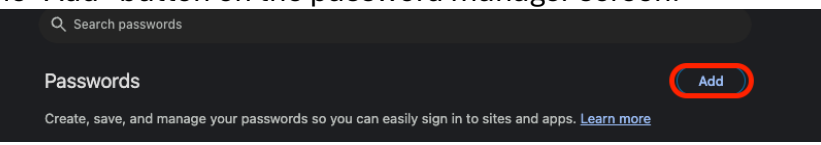

• Enter the site as "foundrybc.ca" along with your email address and password, then click "Save."

| Add new passwo                                              | ord         |  |  |  |
|-------------------------------------------------------------|-------------|--|--|--|
| Site                                                        |             |  |  |  |
| Foundrybc.ca                                                |             |  |  |  |
| Username                                                    |             |  |  |  |
| johndoe@gmail.co                                            | om.         |  |  |  |
| Password                                                    |             |  |  |  |
|                                                             | Ø           |  |  |  |
| Make sure you're saving your current password for this site |             |  |  |  |
| Note                                                        |             |  |  |  |
|                                                             |             |  |  |  |
|                                                             |             |  |  |  |
|                                                             |             |  |  |  |
|                                                             | Cancel Save |  |  |  |

• You can also view and edit your saved passwords in Google Password Manager.

## IOS:

• In the device settings, search and select the "Passwords" button.

| Q | Passwords                                                      | 8 | Cancel |
|---|----------------------------------------------------------------|---|--------|
|   | Passwords and Keychain<br>Apple ID → iCloud                    |   |        |
| P | Passwords<br>Passwords                                         |   |        |
|   | Add new password<br>Passwords                                  |   |        |
|   | AirDrop password<br>Passwords                                  |   |        |
|   | Change password<br>Passwords                                   |   |        |
|   | Passkey & Password Sharing<br>Passwords                        |   |        |
|   | Passkeys<br>Passwords                                          |   |        |
|   | Security recommendations<br>Passwords → Security Recommendatio |   |        |
|   | AutoFill Passwords<br>Passwords → Password Options             |   |        |
|   | Clean up verification codes<br>Passwords → Password Options    |   |        |
| , | Set up verification codes                                      |   |        |

• Click on the "+" icon -> "new password" to add new credentials

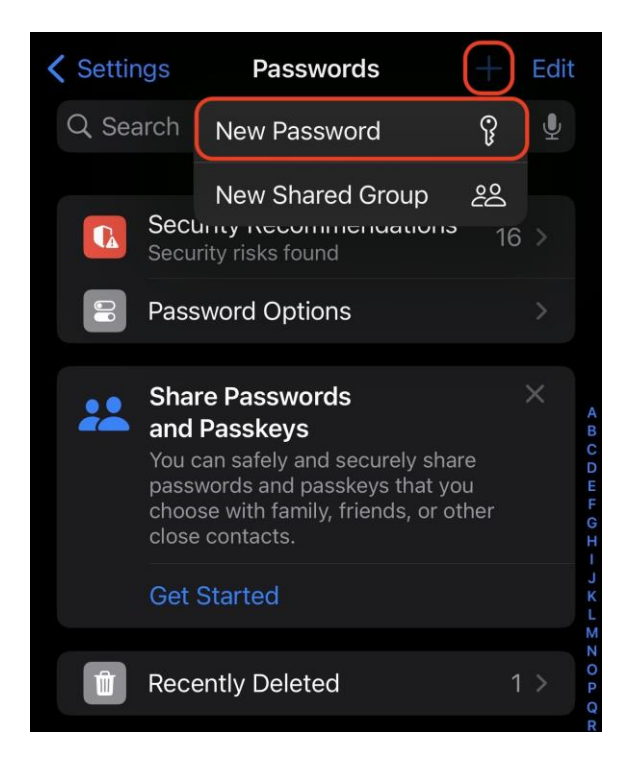

• Add your credentials and set the site as "foundrybc.ca" and click on "done" to save

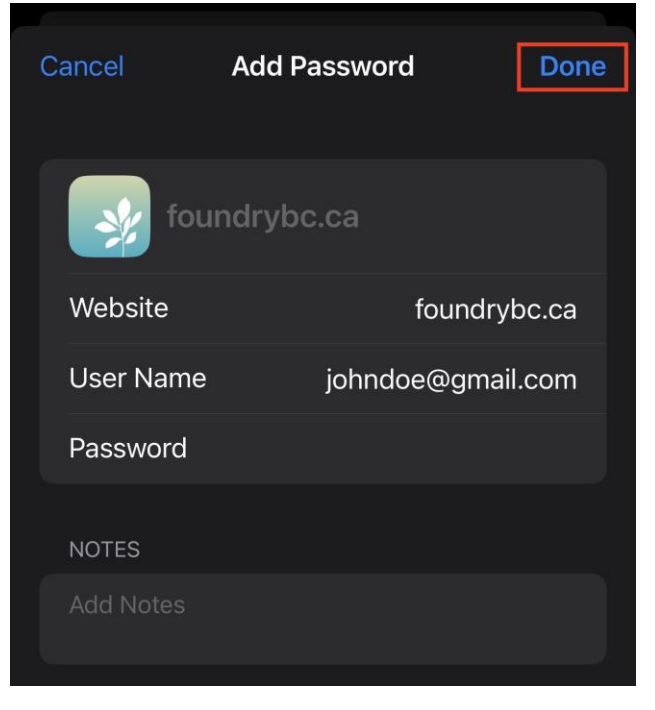

• You can also edit or remove saved passwords from the same settings window.

## Android:

• In the device settings, search and select "Password manager" option.

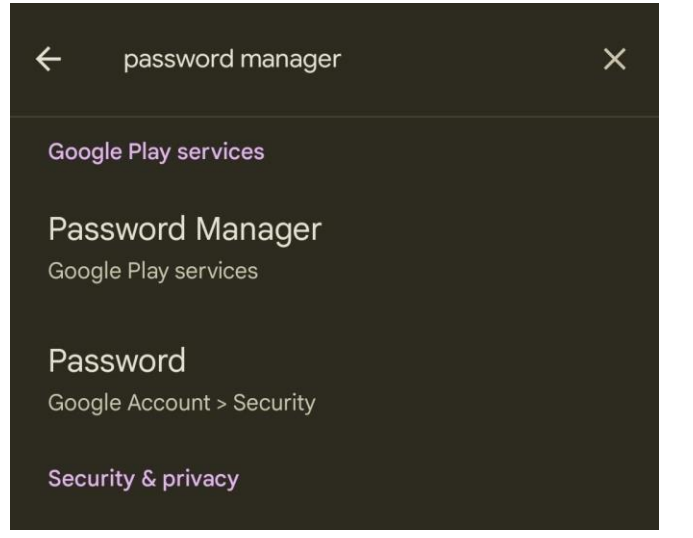

• Click on the "+" icon to add new credentials

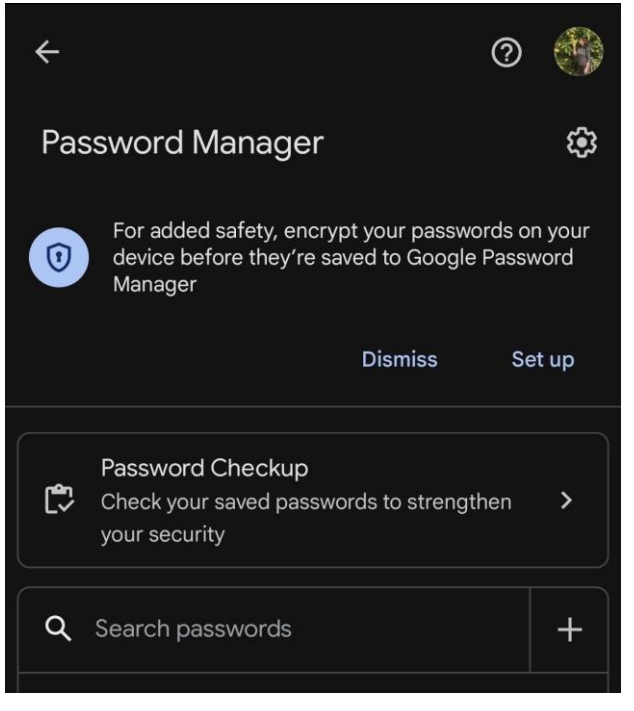

• Add your credentials and set the site as "foundrybc.ca" and click on "save"

| × Add password                                | Save |  |  |  |
|-----------------------------------------------|------|--|--|--|
| Site or app                                   |      |  |  |  |
| <sub>Site</sub><br>https://foundrybc.ca/      |      |  |  |  |
| III Select app                                |      |  |  |  |
| Make sure you're saving your current password |      |  |  |  |
| <sup>Username</sup><br>John.doe@gmail.com     |      |  |  |  |
| Password                                      | 0    |  |  |  |
|                                               |      |  |  |  |
| Note                                          |      |  |  |  |

• You can also edit or remove saved passwords from the password manager window.